## Belépés a www.magyarorszag.hu weboldalról

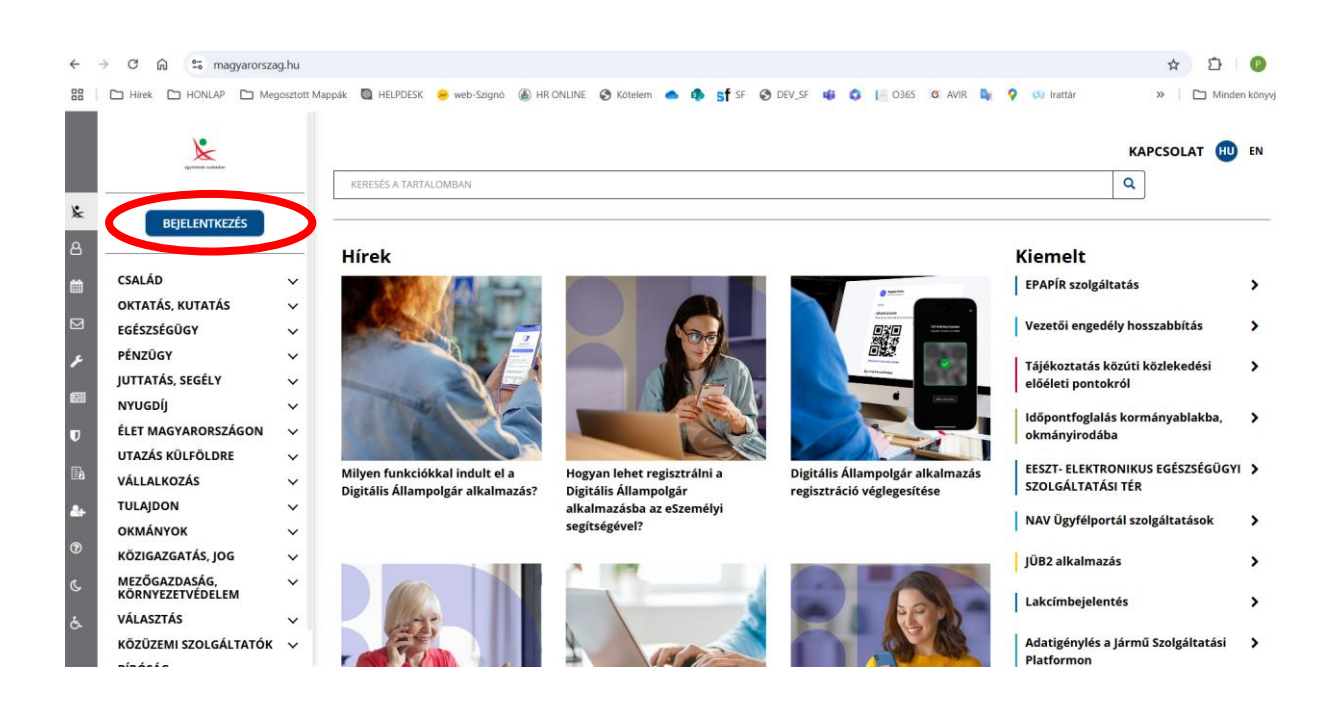

## Bejelentkezést követően a bal oldali sávban található a VÁLLALKOZÁS menüpont

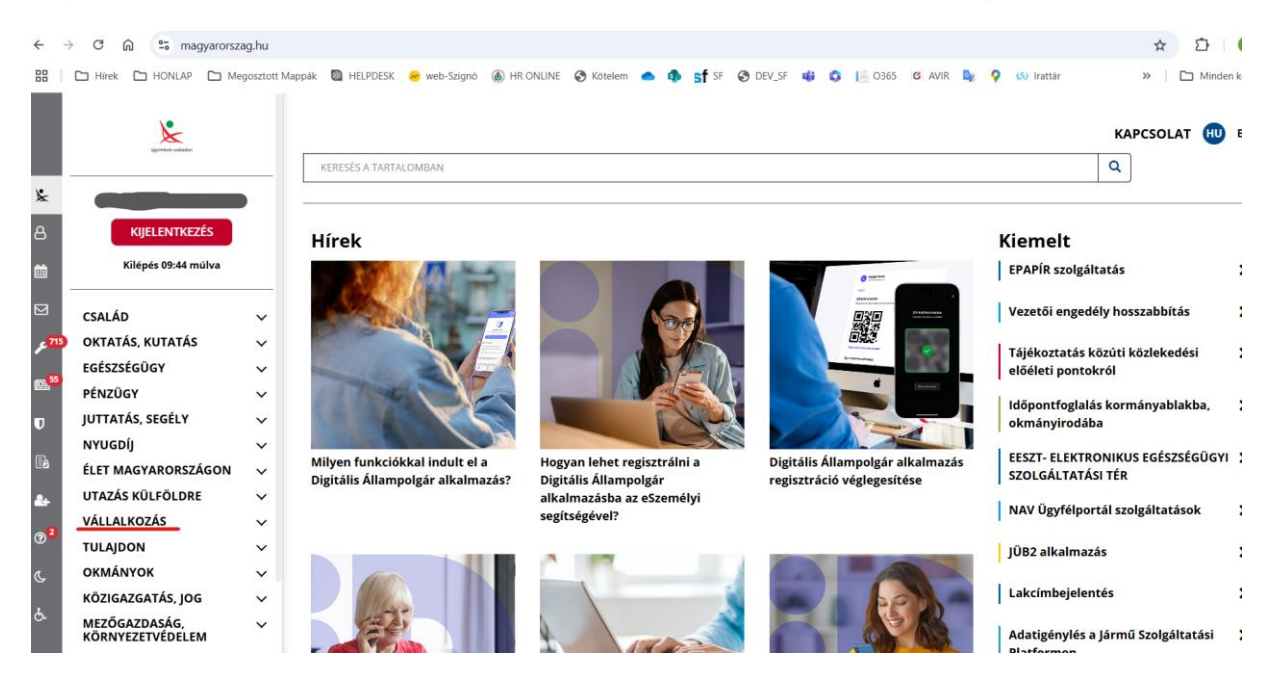

VÁLLALKOZÁS menüpont megnyitásakor kiválasztandó a MUNKKAVÁLLALÓKAT ÉRINTŐ ÜGYINTÉZÉS almenüpont, ahol megtalálható a BIZTOSÍTOTTI JOGVISZONY LEKÉRDEZÉS

|                 | OKTATÁS, KUTATÁS<br>EGÉSZSÉGÜGY                    | <b>`</b> |                                                                                                 | KAPCSOLAT | HU |
|-----------------|----------------------------------------------------|----------|-------------------------------------------------------------------------------------------------|-----------|----|
|                 | PÉNZÜGY                                            | ~        | KERESÉS A TARTALOMBAN                                                                           | Q         |    |
| *               | JUTTATÁS, SEGÉLY                                   | ~        |                                                                                                 |           |    |
| A               | NYUGDÍJ                                            | ~        | Vállalkozás / Munkavállalókat érintő ügyintézés                                                 |           |    |
|                 | ÉLET MAGYARORSZÁGON                                | ~        | · · · · · · · · · · · · · · · · · · ·                                                           |           |    |
| Ê               | UTAZÁS KÜLFÖLDRE                                   | ~        | MUNKAVALLALOKAT ERINTO UGYINTEZES                                                               |           |    |
|                 | VÁLLALKOZÁS                                        | ^        | Úgyek rendezése: ARC NÖVENIŐ ARC CSÖKKENŐ LECCYAKORIBBAK ELŐL                                   |           |    |
| × 713           | ENGEDÉLY- ÉS<br>BEJELENTÉSKÖTELES<br>VÁLLALKOZÁSOK |          | AZ EGÉSZSÉGET NEM VESZÉLYEZTETŐ ÉS BIZTONSÁGOS MUNKAVÉGZÉSRE VONATKOZÓ SZABÁLYOK - TÁIÉKOZTATÁS |           |    |
| @ <sup>59</sup> | CÉGEK MŰKÖDTETÉSE<br>EGYÉNI VÁLLALKOZÁS            |          | AZ EGÉSZSÉGET NEM VESZÉLYEZTETŐ ÉS BIZTONSÁGOS MUNKAVÉGZÉSRE VONATKOZÓ SZABÁLYOK - TÁJÉKOZTATÁS |           |    |
| ∎a              | KERESKEDELEM                                       |          | BIZTOSÍTOTTI JOGVISZONY LEKÉRDEZÉS                                                              |           |    |
| <b>å</b> +      | ÉRINTŐ ÜGYINTÉZÉS                                  | -        | CSOPORTOS LÉTSZÁMLEÉPÍTÉS BEJELENTÉSE                                                           |           |    |
| @ <sup>2</sup>  | TULAJDON                                           | ~        | CSOPORTOS LÉTSZÁMLEÉPÍTÉS ELKERÜLÉSÉT VAGY ENYHÍTÉSÉT CÉLZÓ TÁMOGATÁS                           |           |    |
| æ               | OKMÁNYOK                                           | ~        |                                                                                                 |           |    |
|                 | KÖZIGAZGATÁS, JOG                                  | ~        | ÉLETPÁLYA, JUTTATÁSOK A KÖZSZFÉRÁBAN - TÁJÉKOZTATÁS                                             |           |    |
| ę.              | MEZŐGAZDASÁG,<br>KÖRNYEZETVÉDELEM<br>VÁLASZTÁS     | ~        | FOGLALKOZTATOTTAK BIZTOSÍTOTT ADATAINAK BEJELENTÉSE (RÉGEBBEN: EMMA)                            |           |    |

A BIZTOSÍTOTTI JOGVISZONY LEKÉRDEZÉS menüpontot választva az alábbi felület jelenik meg, ahol az **Ügyintézés indítása** gombra kell kattintani.

| ← -                | C 🛱 🛱 magyarorsz                                   | ag.hu/szu   | uf_ugy/eiras?id=bd6a38eb-ae4a-473f-86b3-1f26f2e6ef9d8_n=biztositotti_jogviszony_lekerdezes                                                                                         | ☆ ひ 0                    |
|--------------------|----------------------------------------------------|-------------|----------------------------------------------------------------------------------------------------|--------------------------|
| 88                 | C Hírek C HONLAP C Me                              | egosztott M | tappák 🕲 HELPDESK 😑 web-Szignó 🛞 HRONLINE 🧭 Kotelem 🌰 🏟 🐒 SF 🤡 DEV_SF 🐗 💲 📙 O365 📧 AVIR 🎥 🌳 😣 Irattár                                                                              | » D Minden könyvje       |
|                    | OKTATÁS, KUTATÁS                                   | ~           |                                                                                                    |                          |
|                    | EGÉSZSÉGÜGY                                        | ~           |                                                                                                    |                          |
|                    | PÉNZÜGY                                            | ~           | KERESÉS A TARTALOMBAN                                                                                                    | ٩                        |
| *                  | JUTTATÁS, SEGÉLY                                   | $\sim$      |                                                                                                    |                          |
| Ω                  | NYUGDÍJ                                            | ~           | Vállalkozás / Munkavállalókat érintő ügyintézés / Biztosítotti jogviszony lekérdezés                                                                                               |                          |
| 8                  | ÉLET MAGYARORSZÁGON                                | $\sim$      |                                                                                                    |                          |
| Ê                  | UTAZÁS KÜLFÖLDRE                                   | ~           | BIZTOSÍTOTTI JOGVISZONY LEKÉRDEZÉS                                                                                                    | Kedvencek +              |
|                    | VÁLLALKOZÁS                                        | ^           | Utolsó módosítás dátuma: 2021-08-05 13:32:21                                                                                                    |                          |
| ⊠<br>۶             | ENGEDÉLY- ÉS<br>BEJELENTÉSKÖTELES<br>VÁLLALKOZÁSOK |             |                                                                                                    |                          |
| 62 <mark>53</mark> | CÉGEK MŰKÖDTETÉSE                                  |             | Ügyintézés indítása »                                                                                                    |                          |
| U                  | EGYÉNI VÁLLALKOZÁS                                 |             |                                                                                                    |                          |
| <b>E</b> A         | KERESKEDELEM                                       |             | Az állampolgároknak lehetőségük van elektronikus úton lekérdezni a biztosítási jogviszonyra vonatkozó adataikat. Az adatokból<br>hogy a munkáltató bejelentette-e a munkavállalót. | iderül többek között az, |
| <b>&amp;</b> +     | MUNKAVÁLLALÓKAT<br>ÉRINTŐ ÜGYINTÉZÉS               |             |                                                                                                    |                          |
|                    |                                                    |             | Jogosultak kore                                                                                                    |                          |
| 0                  | TULAJDON                                           | ~           | Bárki, aki rendelkezik ügyfélkapus regisztrációval és TAJ-számmal.                                                                                                    |                          |
| C,                 | OKMÁNYOK                                           | ~           |                                                                                                    |                          |
|                    | KÖZIGAZGATÁS, JOG                                  | ~           | Mit kell tennie                                                                                                    |                          |
| ę.                 | MEZŐGAZDASÁG,<br>KÖRNYEZETVÉDELEM                  | ~           | 1. Indítsa el a szolgáltatást az <mark>Ügyintézés indítása</mark> gombra kattintva.                                                                                                |                          |
|                    | VÁLASZTÁS                                          | ~           | <ol> <li>Lépjen be az Ügyfélkapun felhasználónevénk és jelszavának megadásával.</li> </ol>                                                                                         |                          |

Ekkor a felület átnavigál egy NEAK felületre, ahol a bal oldali menüsorban a Biztosítotti jogviszony elemet kell választani.

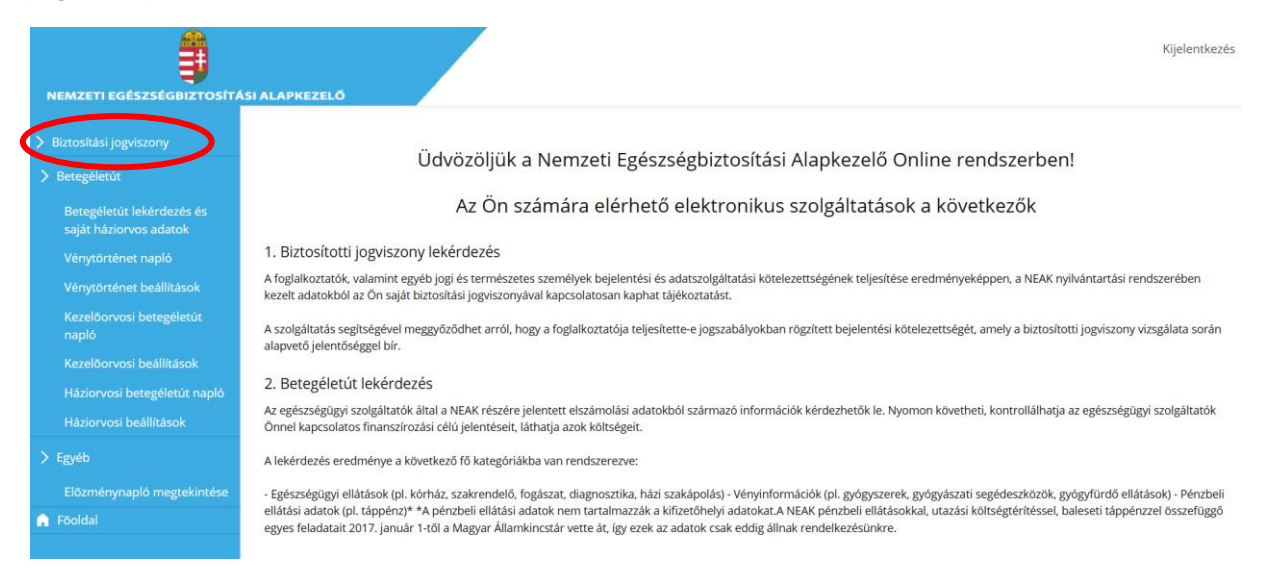

Az így felugró felület jobb felső részén a PDF ikonra kattintva letölthető a teljes biztosítotti életút.